## **KROGER PLUS CARD FUNDRAISER**

All supports must have a registered **Kroger Plus Card** account online to be able to link their card to an organization.

If you do not have a Kroger Plus Card, you can obtain a digital Kroger Plus Card when you create an account online or at any Kroger store.

## TO LINK YOUR CARD TO YOUR ORGANIZATION:

- 1. Go to <u>www.KrogerCommunityRewards.com</u>
  - a. If you already have an account, sign in.
    - i. Click on Community
    - ii. Click Community Rewards
    - iii. Click "enroll"
    - iv. Complete the personal information
    - v. Click Save
    - vi. Enter your organization's number (HHC = 80496) and click search
    - vii. Select your organization
    - viii. Click Save
    - ix. To verify that you selected correctly you should see our name on the right side of your account settings page.
    - x. When you shop you should see a message at the bottom of your receipt (starting about 10 days after you sign up) saying that you are supporting our organization.
  - b. If you do not have an account, click "Create an Account"
    - i. Enter your email address, create a password, enter your zip code, choose a favorite store, and agree to the "terms and conditions"
    - ii. Once you are done with this you will get a message asking you to check your email for a message from Kroger and click on the link in the email to activate your account.
    - iii. Once your account is activated. Go up to Step a above and follow those instructions.
  - c. To View your Reward Details:
    - i. Sign in to your Kroger account, Go to www.KrogerCommunityRewards.com
    - ii. Click on "View your Reward Details"
    - iii. You can see what organization you are linked to and how much you have earned for your organization!

**REMEMBER** – you must swipe your registered Kroger Plus Card or use your alternate ID when shopping to earn rewards.

**REMEMBER** - You must re-register/link your card each year starting August 1<sup>st</sup> to support your organization.